# ÚTMUTATÓ

## Illeték lerovásáról Elektronikus Fizetési és Elszámolási Rendszer (EFER) használatával

Ebben a körben is meg kell különböztetnünk a csődeljárásról és a felszámolási eljárásról szóló törvény hatálya alá tartozó eljárásokat és a polgári perrendtartásról szóló törvény hatálya alá tartozó ügyeket.

### Csődtörvény hatálya alá tartozó eljárások

Ebben az esetben az eljárás indításával egyidejűleg igazolni kell a befizetés megtörténtét. A befizetést az *Igazságügyi Fizetési Portálon* (<u>https://fizetes.im.gov.hu</u>) a *Fizetés* menüpont kiválasztásával lehet kezdeményezni. A megfelelő eljárás és törvényszék kiválasztása után meg kell adnunk a befizetéshez szükséges adatokat.

| Föoldal > <b>Fizetés</b>                                                                                                    | _ | Föoldal : Fizetés                                                                                                    |                                                      |                                             |
|----------------------------------------------------------------------------------------------------|---|----------------------------------------------------------------------------------------------------|------------------------------------------------------|---------------------------------------------|
| Keresés:<br>1. Adósságrendezési eljárásban fizetendő eljárási      illetékek, díjak     2. Csődeljárásban fizetendő eljárási illetékek, díjak                                                                                                    | Þ | Miskolci Törvényszék<br>1. Jogi személyiséggel rende<br>Név: *<br>Email-cím: *<br>Fizetési mód: *                                                                                                    | elkező gazdálkodó szen                               | vezet csődeljárásának illetéke (50.000,-Ft) |
| <ul> <li>Jogi személyiséggel rendelkező gazdálkodó szervezet csődeljárásának illetéke (50.000,-Ft)</li> <li>Balassagyarmati Törvényszék</li> <li>Budapest Környéki Törvényszék</li> <li>Debreceni Törvényszék</li> <li>Egri Törvényszék</li> <li>Győri Törvényszék</li> <li>Gyulai Törvényszék</li> <li>Kaposvári Törvényszék</li> <li>Kecskeméti Törvényszék</li> <li>Miskolci Törvényszék</li> </ul> |   | Eljárást kezdeményező neve<br>(cégneve):<br>*<br>Eljárást kezdeményező<br>adószáma:<br>Adós adószáma:*<br>Megjegyzés:*<br>Összeg: 50000<br>A fizetés elküldéséhez meg k<br>Előlvasni, kattintson az alábbi | Ft<br>sell adnia az alábbi két s<br>frissítés ikonra | szót. Ha valamelyik szót nem tudja          |
| Nyíregyházi Törvényszék Pécsi Törvényszék Szegedi Törvényszék Székesfehérvári Törvényszék Kibontás Összecsukás                                                                                                    |   | frja be a szöveget                                                                                                    | C CAPTCHA"                                           |                                             |

A szükséges adatok kitöltését követően a *Fizet* gomb megnyomása után átkerülünk a bankkártyás fizetést bonyolító bank oldalára, ahol a bankkártyánk adatait kell megadni.

| Szolgáltató neve<br>MISKOLC | I TÖRVÉNYSZ | ZÉK        |                                                                                                    | 50.000 HUF                                                     |
|-----------------------------|-------------|------------|----------------------------------------------------------------------------------------------------|----------------------------------------------------------------|
|                             | Ter         | helendő ba | nkkártya adatai                                                                                                    |                                                                |
| Kártya típusa               | MasterCard  | -          | Kártyát kibocsátó bank neve                                                                                        |                                                                |
|                             |             |            |                                                                                                    |                                                                |
| Kártyaszám                  |             |            |                                                                                                    |                                                                |
| Kártyára írt név            |             |            | Érvényesítési kód (CVC2/C                                                                                          | :VV2)                                                          |
| Lejárati dátum<br>(hhéé)    |             |            | A kártya hátoldalán, az aláíráscsikon<br>három számjegye. Amennylben az Ö<br>adat nem szerepel, kérjük, hagyja a r | szereplő szám utolsó<br>n bankkártyáján ilyen<br>nezőt üresen! |

Amennyiben a fizetés sikeres volt, egy összefoglaló oldalt kapunk a fizetés adatairól és egy letöltési hivatkozást a létrejött fizetési ígérvényről (.FIZIG fájl).

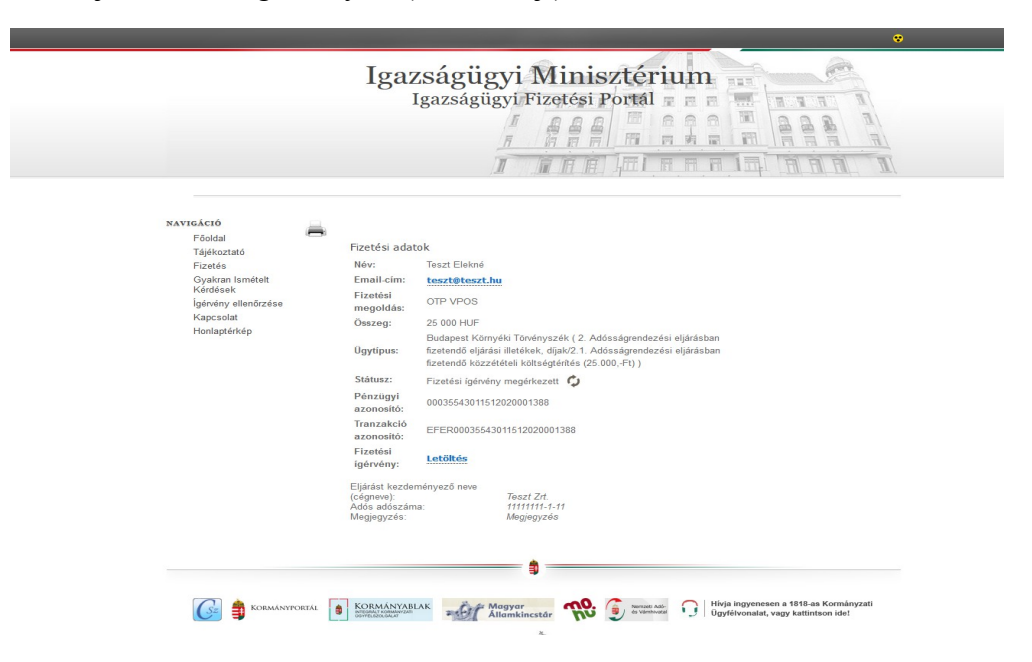

Ennek az ígérvénynek a letöltési hivatkozását a szolgáltató e-mailben is megküldi a fizetési adatoknál megjelölt e-mail címre és 1 éven keresztül innen bármikor letölthető. Az ily módon letöltött .FIZIG fájlt kell a mellékletként csatolnunk az elektronikusan beküldött nyomtatványhoz.

#### Pp. hatálya alá eső eljárások

A Pp. hatálya alá tartozó eljárásokban a beadvány benyújtásától számított 3 munkanapon belül kell az illetéket megfizetni. Miután a beadvány beérkezett az OBH rendszerébe, az ügyfél egy visszaigazolást kap, melyen megtalálható az bírósági érkeztetés azonosítója (ÜKM azonosító), az EFER fizetéshez szükséges internetes hivatkozás, valamint az illeték befizetésével kapcsolatos egyéb lehetőségek és tudnivalók.

#### Tisztelt EAKBARCSAY BÉLA!

Az Ön 204374307201611281356614668 KR érkeztetési számú Polgári keresetlevélhez tartozó formanyomtatvány (OBHGEPI\_P02) megnevezésű beadványát a bíróságok informatikai rendszere 2016.11.28. 13:56:56-kor érkeztette, a beadvány bírósági érkeztetési azonosítója: UKM/47309/2016.

Ez az üzenet nem igazolja a beadvány lajstromozását. A lajstromozás eredményéről a rendszer külön értesítést küld.

Tájékoztatjuk, hogy a beadványában megjelölt elektronikus fizetést az alábbi internetes címen elérhető fizetési portálon is teljesítheti:

https://fizetes-teszt.im.gov.hu/FizetesInditas/Index/a15f547b-3681-4d35-b4d2

Tájékoztatjuk, hogy a fenti internetes címen elérhető fizetési link 2016.12.01. 23:59:59 időpontig érvényes.

A visszaigazolásban található hivatkozásra kattintva az ügyhöz tartozó befizetési oldalon találja magát az ügyfél.

| Nev:                        |                                                                    |  |  |
|-----------------------------|--------------------------------------------------------------------|--|--|
| Email-cím: *                |                                                                    |  |  |
| Számlavezető bank:          | * Válassza ki számlavezető bankját 🔻                               |  |  |
| Fizetési mód: *             | OTP VPOS 👻                                                         |  |  |
| Érkeztetési szám:           | 100872-1480337816085                                               |  |  |
| Fizetési határidő:          | 2016.12.01. 23:59:59                                               |  |  |
| lgazgatási<br>ügyazonosító: | 0003553201100872                                                   |  |  |
| Összeg:                     | 80000                                                              |  |  |
| Ügyleírás:                  | Polgári keresetlevélhez tartozó formanyomtatvány<br>(T-P-16-02-01) |  |  |
|                             | 80000                                                              |  |  |

| ROAD               | RIC | ARDO      |
|--------------------|-----|-----------|
| Írja be a szöveget |     | Сесартсна |
| Fizet              |     |           |

Itt csak a személyes adatok megadására (Név, E-mail cím, Számlavezető bank) van szükség, az ügyhöz tartozó adatok automatikusan kitöltésre kerülnek a rendszer által.

A szükséges adatok kitöltését követően a *Fizet* gomb megnyomása után átkerülünk a bankkártyás fizetést bonyolító bank oldalára, ahol a bankkártyánk adatait kell megadni és elvégezhető a fizetés.

Sikeres fizetés esetén a fent megadott e-mail címre érkezik egy igazoló visszajelzés. További teendő nincs, a bíróság automatikusan megkapja az értesítést a befizetésről.